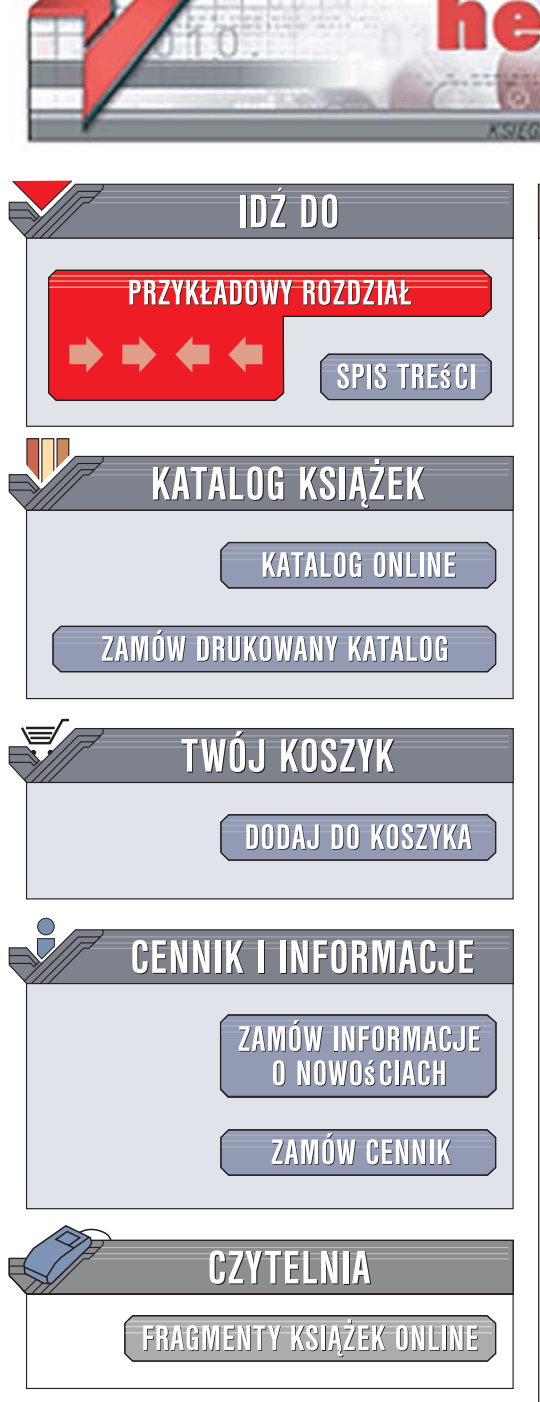

Wydawnictwo Helion ul. Kościuszki 1c 44-100 Gliwice tel. 032 230 98 63 e-mail: helion@helion.pl

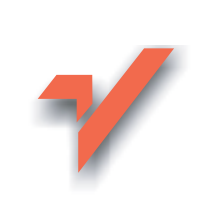

# Ubuntu Linux

Autor: Piotr Czarny ISBN: 978-83-246-0660-3 Format: B5, stron: 168

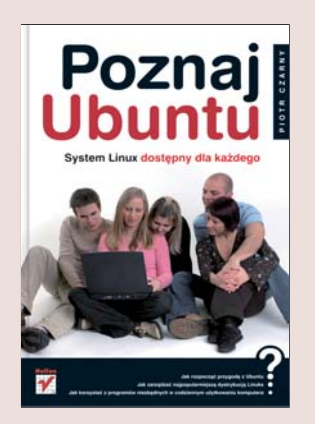

### Poznaj Ubuntu – system Linux dostępny dla każdego

- Jak rozpocząć przygodę z Ubuntu?Jak zarządzać najpopularniejszą dystrybucją Linuksa?
- Jak korzystać z programów niezbędnych w codziennym użytkowaniu komputera?

Linux zwykle kojarzy się z systemami przeznaczonymi dla zaawansowanych użytkowników komputera. Nazwa najpopularniejszej obecnie dystrybucji tego systemu – Ubuntu – pochodzi od afrykańskiej ideologii polegającej na człowieczeństwie wobec innych. To przesłanie przyświeca też twórcom tej wersji Linuksa, którzy udostępniają bezpłatny, w pełni funkcjonalny, łatwy w konfiguracji i obsłudze system operacyjny dla użytkowników domowych. Ubuntu ma być dostępny dla wszystkich, niezależnie od języka i stopnia umiejętności obsługi komputera – i taki właśnie jest!

"Ubuntu Linux" to praktyczne wprowadzenie dla początkujących użytkowników tego systemu operacyjnego. Dzięki tej książce dowiesz się, jak zainstalować system Ubuntu i pracować w jego środowisku. Nauczysz się zarządzać kontami i hasłami, poruszać w systemie plików i folderów czy używać poczty elektronicznej i przeglądarki internetowej. Zobaczysz też, jak uruchamiać w Ubuntu programy dla systemu Windows, korzystać z internetowego radia i telewizji oraz używać narzędzi przydatnych w użytkowaniu domowego komputera.

- Funkcjonowanie komputerów
- Instalowanie systemu Ubuntu
- · Zarządzanie kontami systemowymi
- Praca z plikami i folderami
- Odczytywanie i nagrywanie płyt CD
- Korzystanie z poczty elektronicznej i przeglądarki internetowej
- Odtwarzanie radia i telewizji
- Uruchamianie aplikacji dla systemu Windows

0.1200

• Pobieranie i odtwarzanie plików MP3

### Linux jest prostszy, niż Ci się wydaje!

# Spis treści

|             | Wstęp                                                         | 7  |
|-------------|---------------------------------------------------------------|----|
| Rozdział 1. | Komputer? Ależ to proste!                                     | 11 |
|             | Hardware i software                                           |    |
|             | BIOS                                                          |    |
|             | System operacyjny                                             |    |
|             | Zadania systemu operacyjnego                                  |    |
|             | Tekstowe korzenie Linuksa                                     |    |
|             | Podsumowanie                                                  |    |
| Rozdział 2. | Komunikacja z komputerem                                      | 19 |
|             | Klawiatura                                                    |    |
|             | Układ klawiatury                                              |    |
|             | Wpisywanie danych z klawiatury                                |    |
|             | Kłopoty z klawiatura                                          |    |
|             | Mysz                                                          |    |
|             | Klikniecie                                                    |    |
|             | Dwukrotne klikniecie                                          |    |
|             | Kliknięcie prawym przyciskiem myszy                           |    |
|             | Przeciąganie                                                  |    |
|             | Zasada działania myszy                                        |    |
|             | Różne gatunki myszy                                           |    |
|             | Kłopoty z myszą                                               |    |
|             | Podsumowanie                                                  |    |
| Rozdział 3. | Instalacja systemu                                            | 25 |
|             | Żmudna droga ku lepszemu                                      |    |
|             | Co zawiera płyta?                                             |    |
|             | Ładowanie systemu operacyjnego z płyty CD                     |    |
|             | Opcje dostępne po załadowaniu systemu Ubuntu Linux z płyty CD |    |
|             | Zmiana języka menu                                            |    |
|             | Testowanie płyty CD                                           |    |
|             | Czyszczenie płyty CD                                          |    |
|             | Testowanie pamięci RAM                                        |    |
|             | Instalacja systemu                                            |    |
|             | Podsumowanie                                                  |    |
|             |                                                               |    |

| Rozdział 4. | Rozpoczynanie, zawieszanie i kończenie pracy    | 33        |
|-------------|-------------------------------------------------|-----------|
|             | Uruchamianie komputera                          |           |
|             | Logowanie sie do komputera                      |           |
|             | Logowanie w Ubuntu Linux                        |           |
|             | Przełaczanie użytkownika                        | 35        |
|             | Wylogowywanie                                   | 37        |
|             | Ponowne uruchamianie komputera                  | 37        |
|             | Wyłaczanie komputera                            | 38        |
|             | Podsumowanie                                    |           |
| Dozdział 5  | Pulait Ilbuatu Linux                            |           |
| NUZUZIAI J. |                                                 | <b>33</b> |
|             | Informacia a użytkowniku                        |           |
|             | Informacja o uzytkowniku                        | 41        |
|             | Lista wszystkich zaiństałowanych programów      |           |
|             | Lista ulubionych programow                      |           |
|             | Dodawanie i usuwanie programow                  |           |
|             | Okna                                            |           |
|             | Pasek tytułu                                    |           |
|             | Przycisk Minimalizuj                            | 45        |
|             | Przycisk Maksymalizuj                           | 46        |
|             | Przycisk Zamknij                                |           |
|             | Panele                                          |           |
|             | Dodawanie elementów do panelu                   |           |
|             | Właściwości panelu                              | 50        |
|             | Ikony widoczne na panelach                      |           |
|             | Aktywatory                                      |           |
|             | Podsumowanie                                    | 53        |
| Rozdział 6. | Konta i hasła                                   |           |
|             | Zarzadzanie kontami                             | 56        |
|             | Tworzenie konta użytkownika komputera lokalnego |           |
|             | Edytowanie konta                                | 50<br>60  |
|             | Grupy                                           |           |
|             | Unrevenionia do abialitu                        | 01<br>61  |
|             | Dedevienie konte vizitkovnike de enny           |           |
|             | Dodawanie konta uzytkownika do grupy            |           |
|             | Usuwanie konta uzytkownika                      |           |
|             | Podsumowanie                                    | 66        |
| Rozdział 7. | Pliki i foldery                                 |           |
|             |                                                 |           |
|             | Skąd biorą się pliki?                           |           |
|             | Tworzenie pliku                                 |           |
|             | Nazwy i rozszerzenia plików                     |           |
|             | Kopiowanie pliku                                |           |
|             | Kopiowanie grupy plików                         |           |
|             | Wyszukiwanie pliku                              |           |
|             | Usuwanie pliku                                  | 80        |
|             | Usuwanie grupy plików                           |           |
|             | Odzyskiwanie usuniętego pliku                   |           |
|             | Opróżnianie kosza                               | 81        |
|             | Foldery                                         |           |
|             | Podfolder                                       |           |
|             |                                                 | 02        |
|             | Foldery w Ubuntu                                |           |
|             | Foldery w Ubuntu<br>Podsumowanie                |           |

| Rozdział 8. | Czytnik płyt CD                                                     | 85         |
|-------------|---------------------------------------------------------------------|------------|
|             | Montowanie napędu                                                   | 85         |
|             | Wyłączanie automatycznego montowania napędu                         | 85         |
|             | Wygodne wysuwanie płyty                                             | 87         |
|             | Nagrywanie płyt                                                     | 88         |
|             | Kopiowanie płyty                                                    |            |
|             | Podsumowanie                                                        |            |
| Rozdział 9. | Mozilla Firefox                                                     |            |
|             | Jak obudzić ognistego lisa?                                         | 93         |
|             | Czym są wtyczki?                                                    | 93<br>93   |
|             | lak zainstalować wtyczke?                                           | 93<br>94   |
|             | Jak zmienić wielkość liter?                                         |            |
|             | Jak wyświetlić źródło strony?                                       | , (<br>99  |
|             | Jak zanisać obrazek?                                                |            |
|             | Zakładki                                                            | 101        |
|             | Wstawianie zakładki                                                 | 102        |
|             | Porzadkowanie zakładek                                              | 103        |
|             | Zakładki jako strona WWW                                            | 103        |
|             | ABC łowey informacii                                                | 106        |
|             | Chaos informacyiny                                                  | 100<br>107 |
|             | Crtery przykazania łowcy danych                                     |            |
|             | Lak sie w tym wszystkim nołanać?                                    | 107        |
|             | Znaki narodowe                                                      | 108        |
|             | Analizowane nole                                                    | 100 100    |
|             | Ananizowalie pole<br>Ograniczenie liczby odsyłaczy                  | 109        |
|             | Wyrażenia wymagane i nienożadane                                    | 110        |
|             | Podsumowanie                                                        | 110        |
| Rozdział 10 | Poczta elektroniczna                                                | 113        |
|             | Konfigurowanie Evolution                                            | 113        |
|             | Educia danych użytkownika konta                                     | 113        |
|             | Euveja daliyen uzytkownika konta                                    | 119        |
|             | Fow additional of nadejschu poczty                                  | 123        |
|             | Listy Dez Oblazkow                                                  | 123        |
|             | roupis                                                              | 123        |
|             | Jak wiączyć sprawuzanie pisownii:                                   | 120<br>127 |
|             | Jak Tapisac Tist?                                                   | 127<br>129 |
|             |                                                                     |            |
| Rozdział 11 | . Radio i telewizja                                                 | 131        |
|             | Radio                                                               | 131        |
|             | Telewizja                                                           | 134        |
|             | Podsumowanie                                                        | 135        |
| Rozdział 12 | . Emulator systemu Windows dla Linuksa                              | 137        |
|             | Czy w środowisku Linux można uruchomić program dla systemu Windows? | 137        |
|             | Jak zainstalować wine?                                              | 138        |
|             | Jak uruchomić program dla systemu Windows pod kontrolą wine?        | 143        |
|             | Podsumowanie                                                        | 146        |
| Rozdział 13 | . Wyszukiwanie plików MP3                                           | 147        |
|             | Czy pobieranie plików MP3 z sieci jest legalne?                     |            |
|             | Jak zainstalować klienta sieci P2P?                                 | 148        |
|             | Jak uruchomić aMule?                                                | 150        |
|             |                                                                     |            |

| Skorowidz                         | 159 |
|-----------------------------------|-----|
| Podsumowanie                      | 157 |
| Gdzie znajdują się pobrane pliki? | 155 |
| Jak szukać plików?                | 152 |

## Rozdział 12. Emulator systemu Windows dla Linuksa

### Z tego rozdziału dowiesz się:

- Czy programy dla systemu Windows można uruchamiać w środowisku Linux.
- Jak zainstalować program wine.
- Jak wykorzystywać program wine.

### Czy w środowisku Linux można uruchomić program dla systemu Windows?

Z dotychczasowej lektury książki wynika, że Ubuntu Linux jest systemem całkowicie odmiennym od Windowsa. Czy pod Linuksem można uruchamiać programy przeznaczone dla środowiska Windows? Sprawdźmy to na praktycznym przykładzie:

- **1.** Umieść w komputerze nośnik z programem działającym w środowisku Windows (rysunek 12.1).
- 2. Dwukrotnie kliknij ikonę programu.
- 3. Wyświetlony został komunikat o błędzie (rysunek 12.2).

Wraz z systemem Ubuntu Linux rozprowadzany jest program *wine*. Jest on emulatorem systemu Windows. Emulator Windowsa duplikuje funkcje systemu informatycznego w Linuksie. Linux z emulatorem zwraca te same rezultaty co Windows.

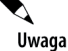

Emulator pozwala na uruchamianie programów przeznaczonych do pracy w środowisku Windows.

#### Rysunek 12.1.

Program Columns działa w środowisku Windows bez instalacji

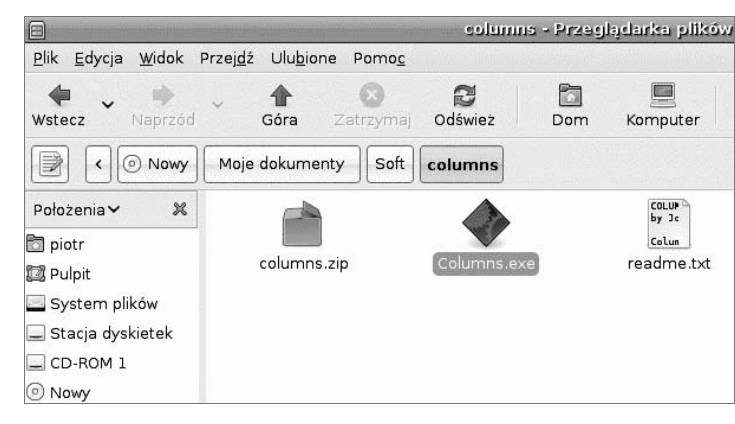

### Rysunek 12.2.

W systemie Linux nie można uruchomić nawet prostego programu dla środowiska Windows

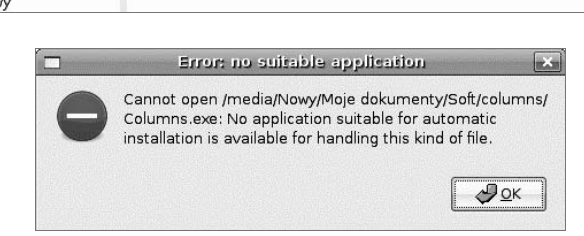

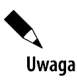

Emulator pozwala na uruchamianie programów przeznaczonych do pracy w środowisku Windows.

### Jak zainstalować wine?

Aby zainstalować program wine:

1. Uruchom menedżer pakietów Synaptic (rysunek 12.3).

### Rysunek 12.3.

Menedżer pakietów został zaliczony do programów administracyjnych

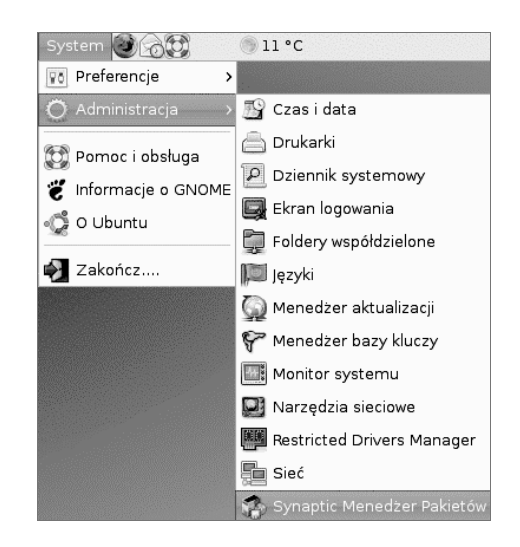

- Zmiany w programach może wprowadzać tylko osoba o uprawnieniach administratora systemu. Wyświetlone zostało okno z pytaniem o hasło. Wpisz hasło dla użytkownika root.
- 3. Naciśnij przycisk Continue.
- 4. Wyświetlone zostało okno Synaptic Package Manager (rysunek 12.4). Po lewej stronie okna widoczne są kategorie oprogramowania. Po prawej stronie okna widoczna jest lista programów należących do zaznaczonej kategorii.

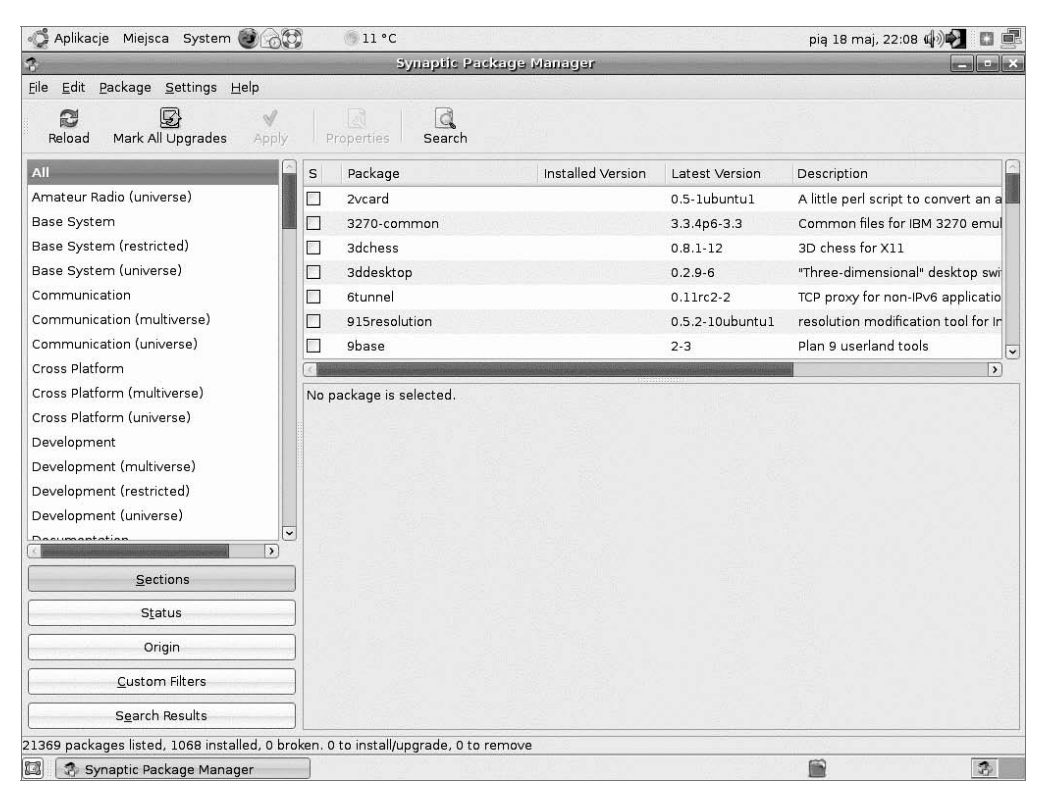

Rysunek 12.4. Okno menedżera pakietów

V Uwaga

Jeżeli przy nazwie programu widoczny jest pusty kwadrat, oznacza to, że program nie został zainstalowany. Zielony kwadrat przy nazwie programu oznacza, że program został zainstalowany. Zielony kwadrat z gwiazdką oznacza, że program został zainstalowany i dostępna jest dla niego aktualizacja.

- **5.** Przeglądanie wszystkich kategorii i programów zajmuje dużo czasu. Jeżeli znamy nazwę programu, jego poszukiwanie można uprościć. Kliknij przycisk *Search*.
- 6. Wyświetlone zostało okno *Find*. W polu *Search* wpisz nazwę poszukiwanego programu (rysunek 12.5).

### Rysunek 12.5.

Okno kryteriów wyszukiwania

| \$       | Find               | With the State of State |
|----------|--------------------|-------------------------|
| Search:  | wine               | ~                       |
| Look in: | Description and Na | me 🗘                    |
|          | 🗶 Anuluj           | <u>S</u> earch          |

- **7.** W polu *Look in* pozostaw zaznaczoną opcję *Description and Name*. Wyszukiwanie będzie wykonywane w nazwach i opisach programów.
- **8.** Kliknij przycisk *Search.* Teraz trzeba uzbroić się w cierpliwość. Wyszukiwanie pakietu może trwać kilka minut.
- **9.** Po odnalezieniu pakietu jest on wyświetlany w oknie menedżera (rysunek 12.6).

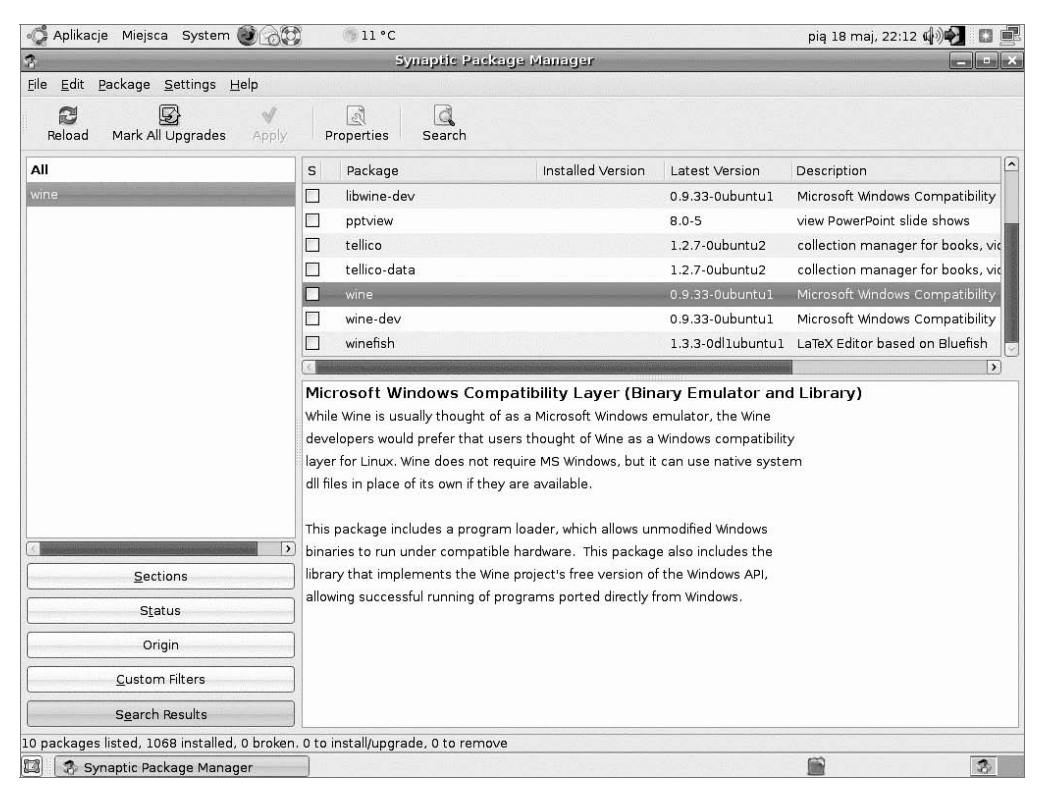

Rysunek 12.6. Menedżer pakietów z zaznaczonym odnalezionym pakietem

- 10. Kliknij prawym przyciskiem myszy kwadrat przy programie wine. Z menu wybierz polecenie Mark for Installation. W kwadracie pojawiło się zaznaczenie. Program został wybrany do instalacji.
- **11.** Kliknij przycisk *Apply*.

**12.** Rozpoczęte zostały przygotowania do instalacji programu. Po chwili wyświetlone zostało okno z listą pakietów, które muszą być zainstalowane, aby działał wybrany przez nas pakiet *wine* (rysunek 12.7). Aby kontynuować instalację, kliknij przycisk *Mark*.

#### Rysunek 12.7.

Lista pakietów, które trzeba zainstalować, aby program wine działał

| 1 | The chosen action also affects other packages. The following changes are required in order to proceed. |
|---|----------------------------------------------------------------------------------------------------|
|   | ▼ To be installed<br>libartsc0                                                                         |
|   | 🗶 Anuluj 🗍 🖉 Ma                                                                                        |

**13.** Wyświetlone zostało okno z podsumowaniem zmian, które zostaną wprowadzone w systemie (rysunek 12.8). Zapoznaj się z nimi. Aby kontynuować instalację, kliknij przycisk *Zastosuj*.

### Rysunek 12.8.

Podsumowanie zmian, które zostaną wprowadzone w systemie

| 3 | Summary                                                                                           | ×                  |
|---|---------------------------------------------------------------------------------------------------|--------------------|
| ? | Apply the following changes?                                                                      |                    |
|   | This is your last opportunity to look through the list of marked changes before they are applied. | of                 |
|   | ▶ To be installed                                                                                 |                    |
|   | ▶ Unchanged                                                                                       |                    |
|   | Summary<br>18 packages will be held back and not upgraded<br>2 new packages will be installed     | Show Details       |
|   | 45,6 MB of extra space will be used<br>9821 kB have to be downloaded                              |                    |
|   | Download package files only                                                                       |                    |
|   | 🗶 <u>A</u> nuluj                                                                                  | ✓ <u>Z</u> astosuj |

- **14.** Rozpoczęte zostało pobieranie pakietów z internetu (rysunek 12.9). Pozostaje tylko czekać na zakończenie pobierania.
- **15.** Kolejnym etapem jest instalacja oprogramowania (rysunek 12.10). Znów należy zaczekać na jej zakończenie.

| Rysunek 12.9.                               | 🔹 Downloading package files 🔀                                                                             |
|---------------------------------------------|----------------------------------------------------------------------------------------------------|
| Pobieranie pakietów<br>z internetu. Długość | Downloading package files                                                                                 |
| paska postępu<br>informuje                  | Downloading file 2 of 2                                                                                   |
| o zaawansowaniu<br>operacji                 | Download rate: unknown ▷ Show progress of single files                                                    |
|                                             | 🗶 Anuluj                                                                                                  |
| Rysunek 12.10.                              | 😭 Applying Changes 💌                                                                                      |
| Instalowanie<br>oprogramowania              | Installing software<br>The marked changes are now being applied. This can take<br>some time. Please wait. |
|                                             |                                                                                                    |
|                                             | Preparing packages                                                                                        |
|                                             | Automatically close after the changes have been successfully applied     Details                          |
|                                             | 🗙 Za <u>m</u> knij                                                                                        |

16. Kliknij odsyłacz Details.

17. Wyświetlone zostało okno z informacją o szczegółach operacji (rysunek 12.11).

### Rysunek 12.11.

W dolnej części okna wyświetlana jest lista operacji

| 8-                                                                              | Applying Changes                                                                                                    |                 |
|---------------------------------------------------------------------------------|----------------------------------------------------------------------------------------------------|-----------------|
| Installing so                                                                   | ftware                                                                                                    |                 |
| The marked cha<br>some time. Plea                                               | nges are now being applied. This can take<br>se wait.                                                                                                    |                 |
| Konfigurowania                                                                  | ibottas                                                                                                    |                 |
| Koningurowanie i                                                                | bartsco                                                                                                    |                 |
| Automaticall                                                                    | y close after the changes have been successfully applie                                                                                                    | ∍d              |
| ▽ Details                                                                       |                                                                                                    |                 |
| Rozpakowanie (ib<br>Zaznaczenie poprz<br>Rozpakowanie wine<br>konfigurowanie li | <pre>(cloud) (cloud) (</pre> | ×               |
|                                                                                 | Za                                                                                                    | i <u>m</u> knij |

**18.** Możemy sobie pogratulować. Wyświetlone zostało okno z informacją o zakończeniu instalacji (rysunek 12.12). Aby kontynuować pracę, kliknij przycisk *Zamknij*.

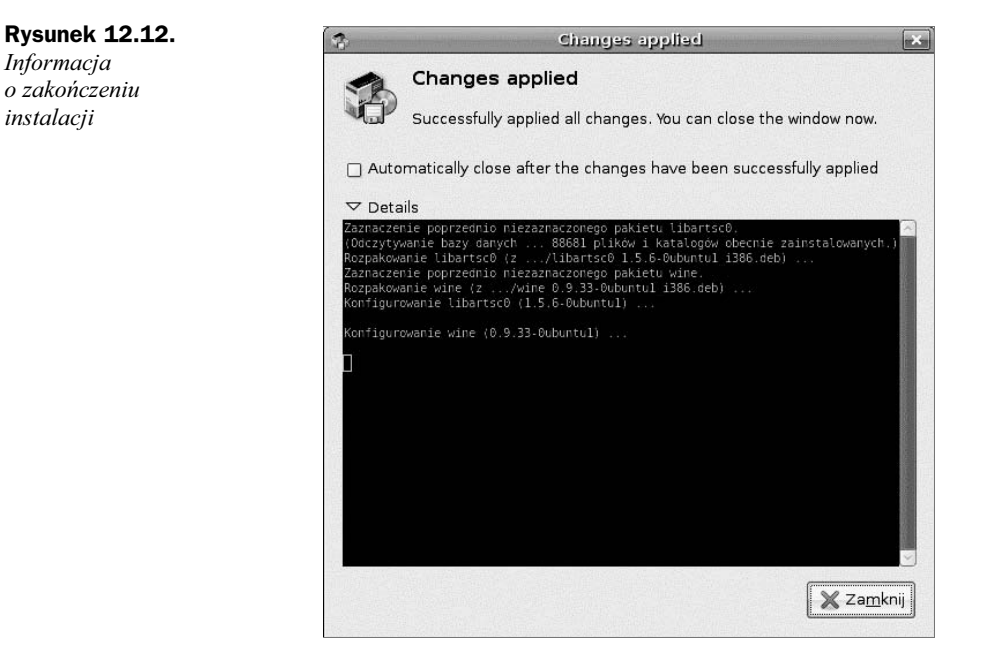

### Jak uruchomić program dla systemu Windows pod kontrolą wine?

Aby uruchomić program dla systemu Windows pod kontrolą emulatora Windowsa:

**1.** Wybierz polecenia *Aplikacje/Akcesoria/Wine File* (rysunek 12.13).

#### Rysunek 12.13.

Po zainstalowaniu program Wine File znajduje się w menu Akcesoria

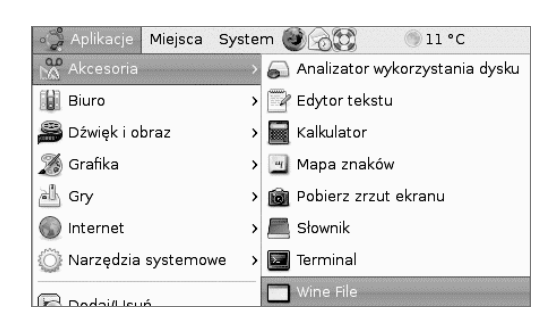

- **2.** Wyświetlone zostało okno *Wine File* (rysunek 12.14). Odszukaj w nim program dla systemu Windows, który chcesz uruchomić w środowisku Linux.
- 3. Dwukrotnie kliknij plik (rysunek 12.15).

| E. Wine File - [Z:\home] |                                 |                          |              |        |   |            |          |            |            |
|--------------------------|---------------------------------|--------------------------|--------------|--------|---|------------|----------|------------|------------|
| Plik                     | <u>Dysk Katalogi Widok Opcj</u> | e <u>B</u> ezpieczeństwo | <u>0</u> kno | 2      |   |            |          |            | _ B ×      |
| 8980                     |                                 |                          |              |        |   |            |          |            |            |
| ⊠/                       | S Pulpit S c:\ S d:             |                          |              |        |   |            |          |            |            |
|                          | Nazwa                           |                          |              | Nazwa  |   | CDate      |          | ADate      |            |
|                          | Z:\ - NTFS                      | *                        |              |        | 0 | 2007-05-06 | 12:53:11 | 2007-05-18 | 22:29:36 🔺 |
| - Cini                   | bin                             |                          | 仓            |        | 0 | 2007-04-29 | 21:56:14 | 2007-05-18 | 22:29:36   |
| - 💷                      | boot                            |                          |              | abacki | 0 | 2007-05-06 | 12:53:11 | 2007-05-18 | 22:13:23   |
| - 💷                      | cdrom                           |                          |              | ewa    | 0 | 2007-05-01 | 18:20:52 | 2007-05-18 | 22:13:21   |
| - 📖                      | dev                             |                          |              | piotr  | 0 | 2007-05-18 | 22:29:14 | 2007-05-18 | 22:29:32   |
| - 💷                      | etc                             |                          |              |        |   |            |          |            |            |
| - 🛄                      | home                            |                          |              |        |   |            |          |            |            |
| -                        | abacki                          |                          |              |        |   |            |          |            |            |
|                          | ewa                             |                          |              |        |   |            |          |            |            |
|                          | piotr                           |                          |              |        |   |            |          |            |            |
|                          | initrd                          |                          |              |        |   |            |          |            |            |
| - 💷                      | lib                             |                          |              |        |   |            |          |            |            |
|                          | lost+found                      |                          |              |        |   |            |          |            |            |
| F 🛄                      | media                           |                          |              |        |   |            |          |            |            |
| F 🖳                      | mnt                             |                          |              |        |   |            |          |            |            |
|                          | opt                             |                          |              |        |   |            |          |            |            |
|                          | proc                            |                          |              |        |   |            |          |            |            |
|                          | root                            |                          |              |        |   |            |          |            |            |
|                          | sbin                            |                          |              |        |   |            |          |            |            |
|                          | srv                             |                          |              |        |   |            |          |            |            |
|                          | sys                             |                          |              |        |   |            |          |            |            |
|                          | tmp                             |                          |              |        |   |            |          |            |            |
|                          | usr                             |                          |              |        |   |            |          |            |            |
|                          | var                             |                          |              |        |   |            |          |            |            |
|                          |                                 |                          |              |        |   |            |          |            |            |
|                          |                                 | 7                        |              |        |   |            |          |            | Y          |
| 4                        |                                 | Þ                        | 4            |        |   |            |          |            | <u>۱</u>   |
| 65GBz                    | 6.5 GB z 9.2 GB wolne           |                          |              |        |   |            |          |            |            |

Rysunek 12.14. Okno Wine File przypomina menedżer plików

| E. Wine File 🗖 🔍                         |                          |               |             |          |            |         |          |
|------------------------------------------|--------------------------|---------------|-------------|----------|------------|---------|----------|
| <u>Plik Dysk K</u> atalogi <u>W</u> idok | < Opcje Bezpieczeństwo j | ]kno <u>?</u> |             |          |            |         |          |
| 3680                                     |                          |               |             |          |            |         |          |
| 🖂 / 🛛 🖾 Pulpit 🗐 c: V                    |                          |               |             |          |            |         |          |
| Z:\home                                  | _0                       | × Na          | zwa CD      | late     |            | ADate   |          |
| d:\Moje dokumentu\Soft\                  | columns                  |               |             | as ar ar |            |         | 22:48:20 |
| Nazw                                     | a                        |               | Nazwa       | Wielko   | CDate      | -18     | 22:13:23 |
| Nowy                                     | / katalog                | A .           |             | 0        | 2005-09-16 | 23: -18 | 22:13:21 |
| Pobr                                     | ane aktualizacje prog    | gr. L         |             | 0        | 2006-07-19 | 08: -18 | 22:48:19 |
| Read                                     | liris                    |               | Columns.exe | 43 020   | 1992-10-10 | 5 13:   |          |
| Secu                                     | rity                     |               | columns.zip | 18 765   | 2000-06-20 | ) 11:   |          |
| Soft                                     |                          |               | readme.txt  | 345      | 1998-11-26 | 5 10:   |          |
| 4DOS                                     | 5                        |               |             |          |            |         |          |
| - Acti                                   | iveSync 4.1 PL           |               |             |          |            |         |          |
| - Aida                                   | 132                      |               |             |          |            |         |          |
| - aspi                                   |                          |               |             |          |            |         |          |
| ccse                                     | tup126                   |               |             |          |            |         |          |
| colu                                     | ımns                     |               |             |          |            |         |          |
| - Driv                                   | rers                     |               |             |          |            |         |          |
| DVD                                      | Shrink                   |               |             |          |            |         |          |
| Emul                                     | e                        |               |             |          |            |         |          |
| Ever                                     | est                      |               |             |          |            |         |          |
| GetP                                     | DAScreen                 | -1            |             |          |            | -       |          |
| F. F. Good                               | leEarth                  | ) Clai        |             | 1        |            |         |          |
|                                          |                          |               |             | 1        |            |         |          |
| - 🛄 tmp                                  |                          |               |             |          |            |         |          |
| - usr                                    |                          |               |             |          |            |         |          |
| - var                                    |                          |               |             |          |            |         |          |
|                                          |                          |               |             |          |            |         |          |
|                                          | w                        |               |             |          |            |         | -        |
| 1                                        | 5                        | •             |             |          |            |         | Þ        |
| 0 z 3.3 GB wolne                         |                          |               |             |          |            |         |          |

Rysunek 12.15. Columns – program, którego uruchomienie w Linuksie nie powiodło się

4. Sukces! Program wystartował (rysunek 12.16).

| 🐗 Aplikacje Miejsca System 😻 🖓 🐨 💿 8 ° C                                                                                                    |                                                                                                    |                                                                                                    | pią 18 maj, 22:51 🏟 🛃 🔣 🗮       |
|----------------------------------------------------------------------------------------------------|----------------------------------------------------------------------------------------------------|----------------------------------------------------------------------------------------------------|---------------------------------|
| 🗐. Wine File                                                                                                    |                                                                                                    | - • ×)                                                                                                    | _ • ×                           |
| Pik Dysk Katalogi Widok Opcje Bezpieczeństwo Okno ?                                                                                                    |                                                                                                    |                                                                                                    | <b>3</b>                        |
|                                                                                                    | (Date 4                                                                                                    | Data                                                                                                    | <b>v</b>                        |
| Columno<br>Narra<br>Novy katalog<br>Poprane aktualiz<br>Readiris<br>Soft<br>4005<br>ActiveSync 4.1 P<br>ActiveSync 4.1 P<br>ActiveSync 4.1 P<br>ActiveSync 4.1 P<br>Columna<br>Drivers<br>Gene<br>Narra<br>Soft<br>Soft<br>Drivers<br>Score: 0<br>Score: 0<br>Sc | <u>CDate</u><br><u>Viekc</u> <u>CDate</u><br>0 2005-09-16<br>0 2006-07-16<br>ina.exe 43 020 1992-10-16<br>ins.rip 18 765 2000-065<br>1998-11-26 | Dete<br>18 22:44:20<br>18 22:44:20<br>18 22:43:20<br>18 22:13:23<br>18 22:13:23<br>13<br>11<br>10:<br>10:<br>10:<br>10:<br>10:<br>10:<br>10: | 00% 🔍 Wyświetlanie jako Ikony 오 |
| Zaznaczone "Columns.exe" (42,0 KB)                                                                                                    |                                                                                                    |                                                                                                    |                                 |
| 😰 🕼 [Synaptic Package Ma ) 🗐 columns - Przeglądar                                                                                                    | Wine File                                                                                                    | Columns                                                                                                    |                                 |

Rysunek 12.16. Program Columns uruchomiony w środowisku Windows

**5.** Sprawdzimy jeszcze działanie klienta FTP. Dwukrotnie klikniemy plik *WS\_FTP95.EXE* (rysunek 12.17).

| S. Wine File                        |                                                                                                    |              |          |                |          |                       |
|-------------------------------------|----------------------------------------------------------------------------------------------------|--------------|----------|----------------|----------|-----------------------|
| <u>Plik Dysk Katalogi Widok Opc</u> | je <u>B</u> ezpieczeństwo <u>O</u> kno <u>?</u>                                                                                                    |              |          |                |          |                       |
|                                     |                                                                                                    |              |          |                |          |                       |
|                                     |                                                                                                    |              |          |                |          |                       |
| Z:\home                             |                                                                                                    | CDate        |          | AD             | ate      |                       |
| d:\Moie dokumentu\Soft\WS_FT        |                                                                                                    |              | AF AC 10 |                |          | 22:48:20              |
| Nazwa                               | CANCER DE LA CARCELLE                                                                                                    | Nazwa        | Wielkość | CDate          | -18      | 22:13:23              |
| Tlw                                 | <b>^</b> •                                                                                                    |              | 0        | 2005-05-08     | 1 -18    | 22:13:21              |
| - Turbo Pas                         | ical 7                                                                                                    |              | 0        | 2006-07-15     | 0 18     | 22:48:19              |
| - WEBSTER                           | 1                                                                                                    | COMPLETE.WAV | 12 118   | 2001-04-24     | 2        |                       |
| - Win32Whoi                         | s                                                                                                    | CONNECT.WAV  | 14 354   | 2001 - 04 - 24 | 2        |                       |
| - Windows N                         | tobile 5.0                                                                                                    | ERROR.WAV    | 10 008   | 2001-04-24     | 2        |                       |
| - Windows a                         | obile emulator                                                                                                    | readme.txt   | 565      | 2003-07-31     | 0        |                       |
| - WinRAR                            |                                                                                                    | REMOVE.EXE   | 102 912  | 2001-04-24     | 2        |                       |
| - WS_FTP                            |                                                                                                    | server.cgi   | 9 172    | 2002-10-18     | 0        |                       |
| XP_SP2                              | 1                                                                                                    | WHATSNEW.TXT | 6 699    | 2001-04-24     | 2        |                       |
| - xptweaks                          |                                                                                                    | WS_FTP.GID   | 16 826   | 2002-03-03     | 1        | S                     |
| Zone                                | 1                                                                                                    | WS_FTP.HLP   | 246 726  | 2001 - 04 - 24 | 2        |                       |
| - Symantec                          |                                                                                                    | WS_FTP.INI   | 17 004   | 2006-07-14     | 2        | and the second second |
| Test                                |                                                                                                    | WS_FTP.LOG   | 4 076    | 2005-04-25     | 0        |                       |
| - Work                              |                                                                                                    | WS_FTP95.EXE | 428 032  | 2001-04-24     | 2        |                       |
| - Z sieci                           |                                                                                                    | WSFTP32.DLL  | 368 128  | 2001-04-24     | 2        |                       |
| zajac                               | - Marcola - Marcola - Ma<br>Antola - Marcola - Marcola - Ma |              |          |                |          |                       |
| - hat                               |                                                                                                    | d            |          |                | × 1      |                       |
|                                     |                                                                                                    |              |          |                | <u>•</u> |                       |
| - tmp                               |                                                                                                    |              |          |                |          |                       |
| - usr                               |                                                                                                    |              |          |                |          | and the second second |
| var                                 |                                                                                                    |              |          |                |          |                       |
|                                     |                                                                                                    |              |          |                |          |                       |
|                                     |                                                                                                    |              |          |                |          |                       |
|                                     |                                                                                                    |              |          |                |          | 7                     |
|                                     | > 1                                                                                                    |              |          |                |          |                       |
| 0 z 3.3 GB wolne                    |                                                                                                    |              |          |                |          |                       |

Rysunek 12.17. Plik WS\_FTP95.EXE

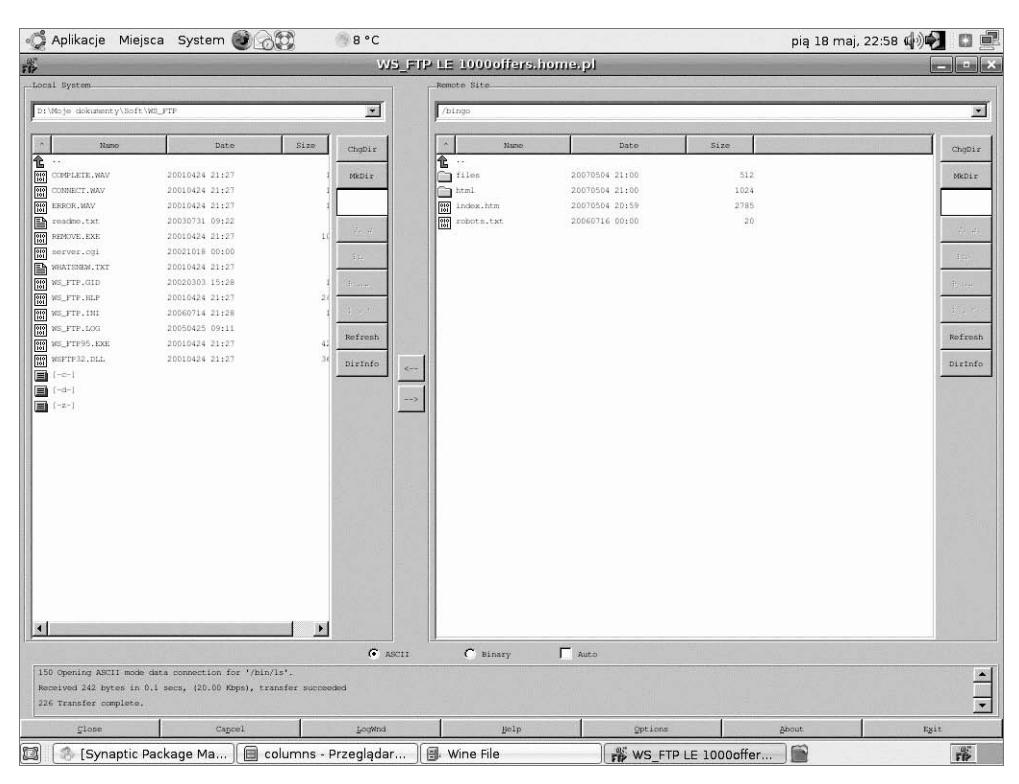

6. Ten program również został uruchomiony (rysunek 12.18).

**Rysunek 12.18.** Połączenie z odległym serwerem za pośrednictwem klienta FTP dla systemu Windows działającego w środowisku Linux

V Uwaga

Jeżeli program dla systemu Windows nie uruchomi się pod kontrolą emulatora *wine*, sprawdź konfigurację pliku (~/.*wine/config*). Zdefiniowane są w nim podkatalogi, które będą zamontowane jako wirtualne dyski systemu Windows (*C:, D:* itd.). Programy dla Windowsa przechowywane na dysku twardym powinny znajdować się w zdefiniowanych katalogach.

### Podsumowanie

- ♦ Aby można było uruchamiać programy dla systemu Windows w środowisku Linux, konieczny jest emulator Windowsa. Linux z emulatorem zwraca te same rezultaty co Windows.
- Wraz z systemem Ubuntu Linux rozprowadzany jest program wine. Jest on emulatorem Windowsa.
- Aby korzystać z wine, należy go zainstalować, a następnie za jego pośrednictwem uruchamiać programy dla systemu Windows.